富山県継続検査用確認システム

# 一般利用者向け操作マニュアル

1.0版

令和6年08月01日

## 目次

| 一般利         | 用者向け操作マニュアル             | 1 |
|-------------|-------------------------|---|
| 1. ログ       | イン画面                    | 2 |
| 1.1.        | ログイン                    | 2 |
| 2. パス       | ワード変更画面                 | 4 |
| 2.1.        | パスワード変更                 | 4 |
| 3. 検索       | 画面                      | 6 |
| 3.1.        | 車両継続検査実施可否検索            | 6 |
| 3.2.        | クリア                     | 8 |
| 3.3.        | 以前のパスワード変更から一定期間が経過した場合 | 9 |
| <u>3.4.</u> | <u>スマートフォンによる検索</u>     | 8 |
|             |                         |   |

## 1. ログイン画面

## 1.1. ログイン

利用者 ID、パスワードを入力して、ログインボタンを押下します。

| ← C              | A* 🟠 💿 | C D C D C                       |
|------------------|--------|---------------------------------|
| 利用者ログイン画面<br>〇〇県 |        |                                 |
| 利用者ID<br>パスワード   |        |                                 |
| ログイン<br>パスワード参乗  |        |                                 |
|                  |        |                                 |
|                  |        | Image by macroyector on Freepik |

初回ログインの場合は、パスワード変更画面を表示します。「2.1 パスワード変更」の手順でパスワードを変更します。

| ← C 🕒 https://alb.prod.pdsystem4vijp/keizoku-newcommon/page/ch_password.jsp |                               | A* 🟠 💿  | Q   D  | ć= 🕀 | ≪ <b>6</b> ··· |
|-----------------------------------------------------------------------------|-------------------------------|---------|--------|------|----------------|
| 00県 パスワード変                                                                  | 更                             | ◎ 利用者ID | user01 | 利用者名 | テスト            |
|                                                                             | 1                             |         |        | -    |                |
| 利用者ID                                                                       | user01                        |         |        |      |                |
| 現在のバスワード                                                                    | Ø                             |         |        |      |                |
| 新しいパスワード                                                                    | Ø                             |         |        |      |                |
| (確認用)新しいパスワード                                                               |                               |         |        |      |                |
|                                                                             | *新しいパスワードは英数混在の8桁以上で入力してください。 |         |        |      |                |
|                                                                             | 戻る変更                          |         |        |      |                |
|                                                                             |                               |         |        |      |                |
|                                                                             |                               |         |        |      |                |
|                                                                             |                               |         |        |      |                |
|                                                                             |                               |         |        |      |                |
|                                                                             |                               |         |        |      |                |
|                                                                             |                               |         |        |      |                |

2回目以降のログインの場合は、パスワード変更画面は表示されず、検索画面に遷移しま す。「3.1 車両継続検査実施可否検索」の手順で検索を実施します。

| *検索す | る自動車の登録 | 録番号と車 | 台番号(下4桁 | う)を入力して、検 | 索ボタンを押下してください。最 | 大10件まで同時検索可能です。 |
|------|---------|-------|---------|-----------|-----------------|-----------------|
| # 1  | 登録番号    |       |         |           | 車台番号(下4桁)       | 結果              |
| 1    | *       |       |         |           |                 |                 |
| 2    | ~       |       |         |           |                 |                 |
| 3    | ¥       |       |         |           |                 |                 |
| 4    | *       |       |         |           |                 |                 |
| 5    | -       |       |         |           |                 |                 |
| 6    | ~       |       |         |           |                 |                 |
| 7    | ÷       |       |         |           |                 |                 |
| 8    | ~       |       |         |           |                 |                 |
| 9    | ×,      |       |         |           |                 |                 |
| 10   | ~       |       |         |           |                 |                 |

## 2. パスワード変更画面

#### 2.1. パスワード変更

ログイン画面から利用者 ID、パスワードを入力して、パスワード変更ボタンを押下します。

| ← C            | $\forall_{\theta}$ | 0 | 3 | ¢ | £≞ | • | ~ |  |
|----------------|--------------------|---|---|---|----|---|---|--|
| 利用者ログイン画面 00県  |                    |   |   |   |    |   |   |  |
| 利用者ID<br>パスワード |                    |   |   |   |    |   |   |  |
| ログイン           |                    |   |   |   |    |   |   |  |
| バスワード変更        |                    |   |   |   |    |   |   |  |
|                |                    |   |   |   |    |   |   |  |

現在のパスワード、新しいパスワード、(確認用)新しいパスワードを入力して、パスワ ード変更ボタンを押下します。パスワードを変更する旨の確認メッセージが表示されるの で「OK」を押下します。

新しいパスワードは英数字混在かつ、最低8文字数以上を入力する必要があります。

| OO県 | / alt     | b.prod.pdsystem4v      | i.jp の内容          |              | ⑧ 利用者ID | user01 | 利用者名 | テスト |
|-----|-----------|------------------------|-------------------|--------------|---------|--------|------|-----|
|     | ۲٫۲<br>٤٢ | スワードを変更します。<br>ろしいですか? |                   |              |         |        | -    |     |
|     |           |                        | ок                | キャンセル        |         |        |      |     |
|     | 現在        | 在のパスワード・               |                   | ø            |         |        |      |     |
|     | 新         | しいバスワード・               |                   | ø            |         |        |      |     |
|     | (確認用)新    | しいパスワード ・・             |                   |              |         |        |      |     |
|     |           | * 2                    | 新しいパスワードは英数混在の8桁に | は上で入力してください。 |         |        |      |     |
|     |           |                        | 戻る                | 変更           |         |        |      |     |
|     |           |                        |                   |              |         |        |      |     |
|     |           |                        |                   |              |         |        |      |     |
|     |           |                        |                   |              |         |        |      |     |
|     |           |                        |                   |              |         |        |      |     |
|     |           |                        |                   |              |         |        |      |     |
|     |           |                        |                   |              |         |        |      |     |
|     |           |                        |                   |              |         |        |      |     |
|     |           |                        |                   |              |         |        |      |     |

検索画面を表示します。「3.1 車両継続検査実施可否検索」の手順で検索を実施します。

| * 枝? | 〒9 つ日勁車の登録 | 球番号と単 | 古番亏(卜4和 | りを入力して、梗 | 系ボダノを押下してくたさい。最美 | 大TU1+まで回時快系可能です。 |
|------|------------|-------|---------|----------|------------------|------------------|
| #    | 登録番号       |       |         |          | 車台番号(下4桁)        | 結果               |
| 1    | ×          |       |         |          |                  |                  |
| 2    | *          |       |         |          |                  |                  |
| 3    | ×          |       |         |          |                  |                  |
| 4    | -          |       |         |          |                  |                  |
| 5    | -          |       |         |          |                  |                  |
| 6    | · ·        |       |         |          |                  |                  |
| 7    | ×          |       |         |          |                  |                  |
| 8    | *          |       |         |          |                  |                  |
| 9    |            |       |         |          |                  |                  |
| 10   | ~          |       |         |          |                  |                  |

### 3. 検索画面

#### 3.1. 車両継続検査実施可否検索

登録番号、車台番号の下4桁を入力して、検索ボタンを押下します。同時に最大10台の 検索が可能です。

※検索ボタン押下前の画面イメージ

| * # | 表すろ自動す         | の登録 | 浸悉号と市 # | 合番号(下4桁  | うを入力して 検 | 表ボタンを拥下してください。最- | 大10件まで同時検索可能です。 |
|-----|----------------|-----|---------|----------|----------|------------------|-----------------|
| #   | 登録番号           |     |         |          |          | 車台番号(下4桁)        | 結果              |
| 1   | 00             | ~   | 000     | <b>U</b> | 1        | 3001             |                 |
| 2   | **             | ~   | 000     | U        | 2        | 3001             |                 |
| 3   | $\Delta\Delta$ | ~   | 000     | U        | 3        | 3001             |                 |
| 4   |                | ~   | 000     | 1        | 4        | 3001             |                 |
| 5   | 00             | ~   | 000     | 1.       | 5        | 3001             |                 |
| 6   | ++             |     | 000     | U        | 6        | 3001             |                 |
| 7   | $\Delta\Delta$ | 5   | 000     | U        | 7        | 3001             |                 |
| 8   |                | ~   | 000     | 1        | 8        | 3001             |                 |
| 9   | 00             | ×   | 000     | U        | 9        | 3001             |                 |
| 10  | **             |     | 000     | 1        | 10       | 3001             |                 |

検索条件に合致する自動車が車検可の場合は結果項目に「○」が表示されます。一方、車 検不可の場合、「×」が表示されます。入力した登録番号、車台番号に合致する自動車が見 つからない場合等は「--」を表示します。一定回数以上連続して不正な車台番号で検索を実 行した場合、その登録番号については一定時間「★」が表示されます。

※検索ボタン押下後の画面イメージ

| * 1余日 | ちする白動す                | 「の祭    | 録来号と声を | 2米日(下1枚    | うたうカレア 検     | 表ボタンを拥下してください 是· | +10件まで同時検索可能です |
|-------|-----------------------|--------|--------|------------|--------------|------------------|----------------|
| #     | 登録番号                  | P() () | 球田与こ半日 | コ田巧(11411. | J/2//JUC 190 | 車台番号(下4桁)        | 結果             |
| 1     | 00                    |        | 000    | U          | 1            | 3001             | 〇 車検可          |
| 2     | ++                    |        | 000    | U.         | 2            | 3001             | ×車検不可          |
| 3     |                       |        | 000    | U          | 3            | 3001             | - 車両抹消済み       |
| 4     |                       |        | 000    | U          | 4            | 3001             | ×有効期限切れ        |
| 5     | 00                    |        | 000    | U.         | 5            | 3001             | ★ 検索不能状態       |
| 6     | ++                    |        | 000    | U          | 6            | 3001             | ×車検不可          |
| 7     | $\triangle \triangle$ |        | 000    | U          | 7            | 3001             | - 車両抹消済み       |
| 8     |                       |        | 000    | U          | 8            | 3001             | ×有効期限切れ        |
| 9     | 00                    |        | 000    | U.         | 9            | 3001             | ○ 車検可          |
| 10    | ++                    |        | 000    | U          | 10           | 3001             | - 車両が存在しません    |

#### 3.2. クリア

検索画面には「結果クリア」ボタン、「検索クリア」ボタンがあります。 「結果クリア」ボタンを押下した場合は、結果のみをクリアします。

※結果クリアボタン押下後の画面イメージ

| * | 検索 | する自動車            | の登 | 禄番号と車台 | 台番号(下4桁 | )を入力して、検 | 索ボタンを押下してください。最大 | 大10件まで同時検索可能です。 |  |
|---|----|------------------|----|--------|---------|----------|------------------|-----------------|--|
|   | #  | 登録番号             |    |        |         |          | 車台番号(下4桁)        | 結果              |  |
|   | 1  | 00               |    | 000    | 5       | 1        | 3001             |                 |  |
|   | 2  | ••               | ×  | 000    | 1       | 2        | 3001             |                 |  |
|   | 3  | $\Delta\Delta$   | ÷  | 000    | U       | 3        | 3001             |                 |  |
|   | 4  |                  |    | 000    | U       | 4        | 3001             |                 |  |
|   | 5  | 00               | Ŷ  | 000    | U       | 5        | 3001             |                 |  |
|   | 6  | **               | ÷  | 000    | U)      | 6        | 3001             |                 |  |
|   | 7  | $\bigtriangleup$ | Ψ. | 000    | UN I    | 7        | 3001             |                 |  |
|   | 8  |                  | ×  | 000    | U       | 8        | 3001             |                 |  |
|   | 9  | 00               | Υ. | 000    | U       | 9        | 3001             |                 |  |
|   | 10 | ••               | ÷  | 000    | 5       | 10       | 3001             |                 |  |

「検索クリア」ボタンを押下した場合は、登録番号、車台番号、結果すべてをクリアしま す。

※検索クリアボタン押下後の画面イメージ

| *検 | 索する自動車                | の登 | 録番号と車台 | 计番号(下4桁 | うを入力して、検索 | 索ボタンを押下してください。最大 | 大10件まで同時検索可能です。 |  |  |
|----|-----------------------|----|--------|---------|-----------|------------------|-----------------|--|--|
| #  | 登録番号                  |    |        |         |           | 車台番号(下4桁)        | 結果              |  |  |
| 1  | 00                    | ų  | 000    | 5       | 1         | 3001             |                 |  |  |
| 2  | **                    | v  | 000    | L1      | 2         | 3001             |                 |  |  |
| 3  | $\Delta \Delta$       | Ŷ  | 000    | 0       | 3         | 3001             |                 |  |  |
| 4  |                       | ÷  | 000    | U       | 4         | 3001             |                 |  |  |
| 5  | 00                    | ×  | 000    | U       | 5         | 3001             |                 |  |  |
| 6  | **                    | ÷  | 000    | L1      | 6         | 3001             |                 |  |  |
| 7  | $\triangle \triangle$ | ~  | 000    | U       | 7         | 3001             |                 |  |  |
| 8  |                       | Ŷ  | 000    | 5       | 8         | 3001             |                 |  |  |
| 9  | 00                    | Ŷ  | 000    | U       | 9         | 3001             |                 |  |  |
| 10 | ++                    | v  | 000    | 5       | 10        | 3001             |                 |  |  |

#### 3.3. 以前のパスワード変更から一定期間が経過した場合

以前のパスワード変更日から一定期間が経過した場合、下図のようなパスワード変更を 促すメッセージが表示されます。ログイン画面の「パスワード変更」よりパスワードの変更 を実施してください。なお、当該メッセージ表示された場合でも各機能は通常どおり利用す ることができます。

| C D    | https://d1v | 0qj8orgpf8c.cloudfron | t.net/?value1=M | TE=8tvalue2=MDA | w8tvalue3=dXNlcjAx8tva | lue4=MTAuMC4xLjIzMg== | A* 🟠 🚳          | 3 0 1 0 8       |
|--------|-------------|-----------------------|-----------------|-----------------|------------------------|-----------------------|-----------------|-----------------|
|        |             |                       |                 |                 | 検索                     |                       | ② 利用者IC         | ) user01 利用者名 7 |
| スワード変  | 変更日から9      | 0日経過しています             | 0               |                 |                        |                       |                 |                 |
| 1グイン画面 | iからパスワ      | ワード変更を実施して            | ください。           |                 |                        |                       |                 |                 |
|        | *検索         | する自動車の登録              | 録番号と車台          | 合番号(下4桁)        | )を入力して、検索              | ボタンを押下してください。最        | 大10件まで同時検索可能です。 |                 |
|        | #           | 登録番号                  |                 |                 |                        | 車台番号(下4桁)             | 結果              |                 |
|        | 1           | Ý                     |                 |                 |                        |                       |                 |                 |
|        | 2           | ~                     |                 |                 |                        |                       |                 |                 |
|        | 3           | ~                     |                 |                 |                        |                       |                 |                 |
|        | 4           |                       |                 |                 |                        |                       |                 |                 |
|        | 5           | · · · · ·             |                 |                 |                        |                       |                 |                 |
|        | 6           | ~                     |                 |                 |                        |                       |                 |                 |
|        | 7           | · ·                   |                 |                 |                        |                       |                 |                 |
|        | 8           | ~ ·                   |                 |                 |                        |                       |                 |                 |
|        | 9           |                       |                 |                 |                        |                       |                 |                 |
|        | 10          | ~                     |                 |                 |                        |                       |                 |                 |
|        | <b>m</b>    | 検索クリア                 |                 |                 |                        | (###                  |                 |                 |

#### 3.4. スマートフォンによる検索

スマートフォンでも利用者 I D、パスワードによりログインし、登録番号、車台番号の下 4桁入力して、検索することができます。

ただし、一台ずつの検索になります。

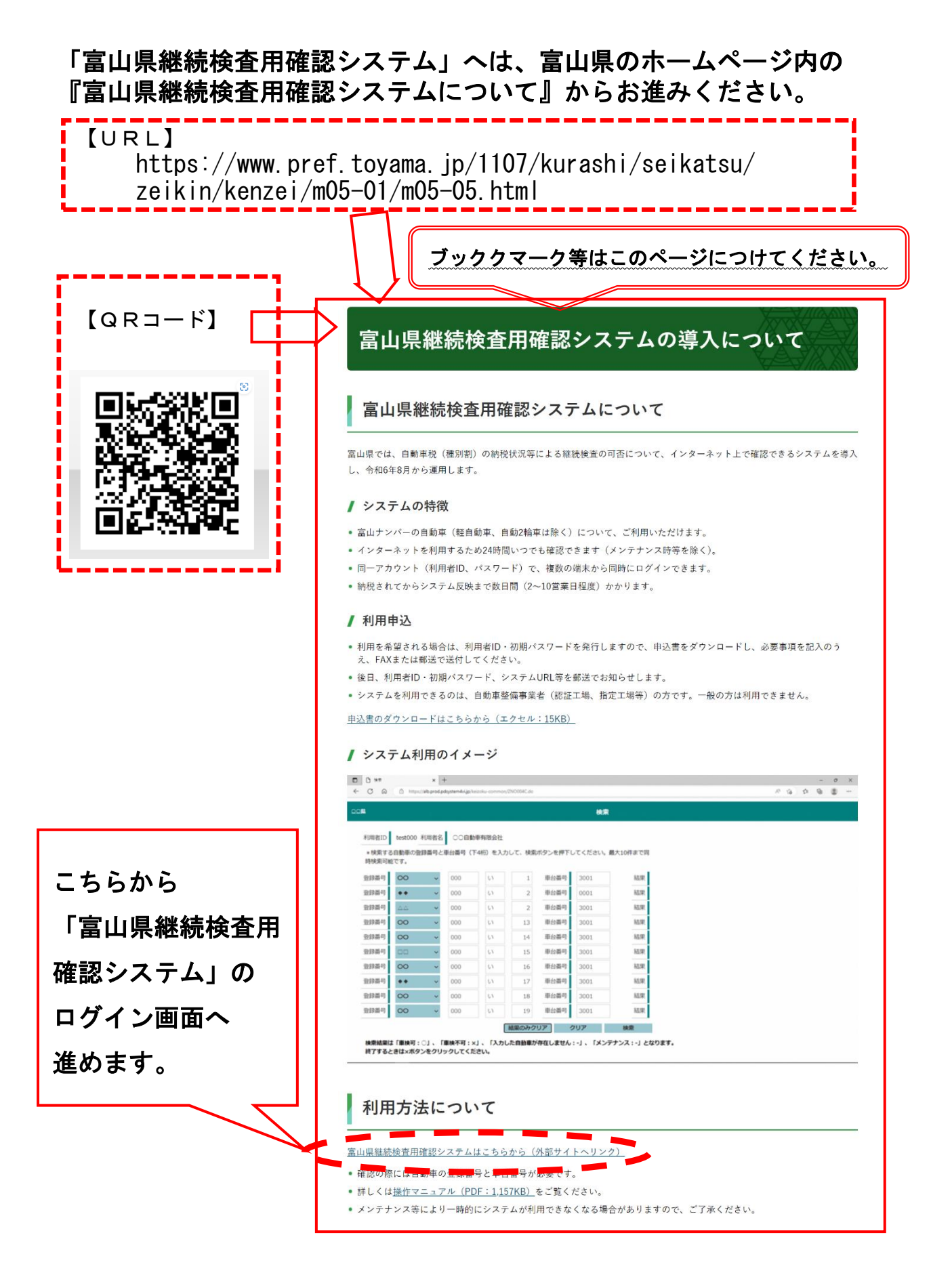